## 「今月の私の1枚」のアップロード

2023/03/10 改訂 三宅 節雄

\*投稿者から写真と投稿情報(撮影者・日時・場所・機種・コメント etc」をメールで頂きます。

- 1)まず main.html を那須シニアネットのホームページからダウンロードします。
- 2) 写真を Jtrim で加工編集します。

●大きいサイズ(800×600)に加工し投稿者のサインを挿入

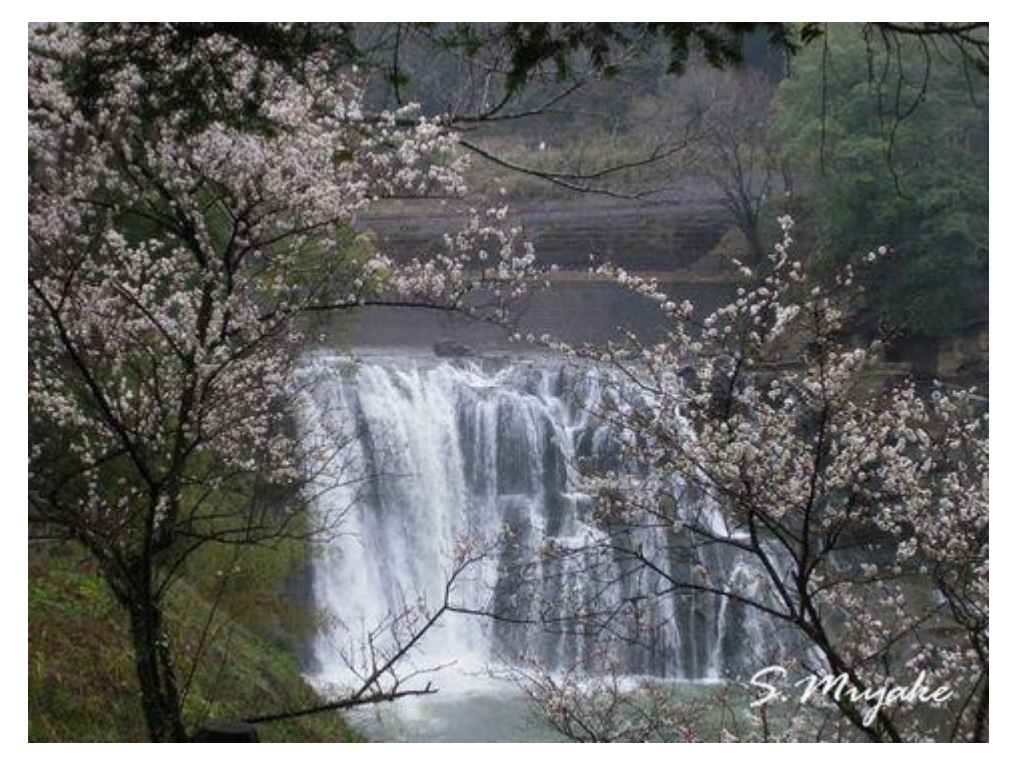

名前を付ける: **投稿日付が3月10日なら** 0310.jpg と ●小さいサイズ(500×375)も名前を付けて 0310s.jpg とする。

- 3) /top\_image/2023/img/内に上記大小写真を保存。
- 4) /top\_image/2023/にある、最新日付の○○.html を開く。
   まず新しい日付で名前を付けて 0310.html として保存する。(新しい名前で保存する)
   ページ編集画面か、HTMLソース画面どちらかで編集します。
   写真のタイトル、各撮影情報を入れ替え、コメントを入れ替え、上書き保存する。
- 5) ビルダーで/top\_image/main.html(今月の1枚の一覧表示)を開き、投稿日とタイトルを追加 入力し、上記で作成した 0513.html にリンクを貼ります。
   上書き保存。

| 「 今月の私の一枚 」                                                                                                    |             |                            |                  |
|----------------------------------------------------------------------------------------------------|-------------|----------------------------|------------------|
| ・ マカの私の一次」<br>これまでにご投稿いただいた写真一覧です。<br>それぞれをクリックしてご覧ください。<br>2007年~2016年のスライドショーへ。<br>都がない場合は上に1行追加する<br>新しく作成した写真と状況コメントを記<br>載したOO.htmlにタイトルからリンクを<br>張る |             |                            |                  |
| ¥2023¥                                                                                                    | 投稿者         | 日付。タイトル                    | 投稿者              |
| 0216 [ <u>「ロウバイ」</u>                                                                                                    | 佐々木ツヤ子      | 0310 <u>「河津桜」</u>          | ; 三宅節雄           |
| *2022*                                                                                                    |             |                            | 1                |
| 1021 :: 「 <u>那須、能見曽根の紅葉」</u>                                                                                                    | 遑 高公 👘      | 1208    <u>「白鳥の飛び立ち」</u>   | 野中八重子            |
| (0717) <u>「津軽海峡フェリー」</u>                                                                                                    | 星野とき子       | 0917    <u>「乃木神社のカワセミ」</u> | !! 三宅節雄          |
| 0424    <u>「長峰公園のツツジ」</u>                                                                                                    | 野中八重子       | 0620    「黒羽城址公園のアジサ        | <u>(」</u> 第一月日利二 |
| 0410 [ <u>春来る]</u>                                                                                                    | 遑 高公        | 0417   <u>「蛇尾川のウコン桜」</u>   | :三宅節雄            |
| 0307    <u>「早咲き水仙」</u>                                                                                                    | 室井丈枝        | 0328   「焼森山のミツマタ」          | 西/谷 弘            |
| 0127   <u>「道端のロウバイ」</u>                                                                                                    | 野上隆夫        | 0220   <u>「メジロ」</u>        | :飯田 弘            |
| *2021*                                                                                                    |             |                            |                  |
| 1207    [大谷観音]                                                                                                    | <u>沙出清子</u> |                            |                  |
| 1109    <u>「ひょうたんかほちゃ」</u>                                                                                                    | 星野とき子       | 1121   「瓢箪のランブ」            | 小林義和             |

6) ビルダーでトップページの main.html を開き、html ソース画面で写真のリンク先と表示す る写真の名前を新しい 0310s.jpg に入れ替え、「写真の下のタイトルや投稿日」も更新します。

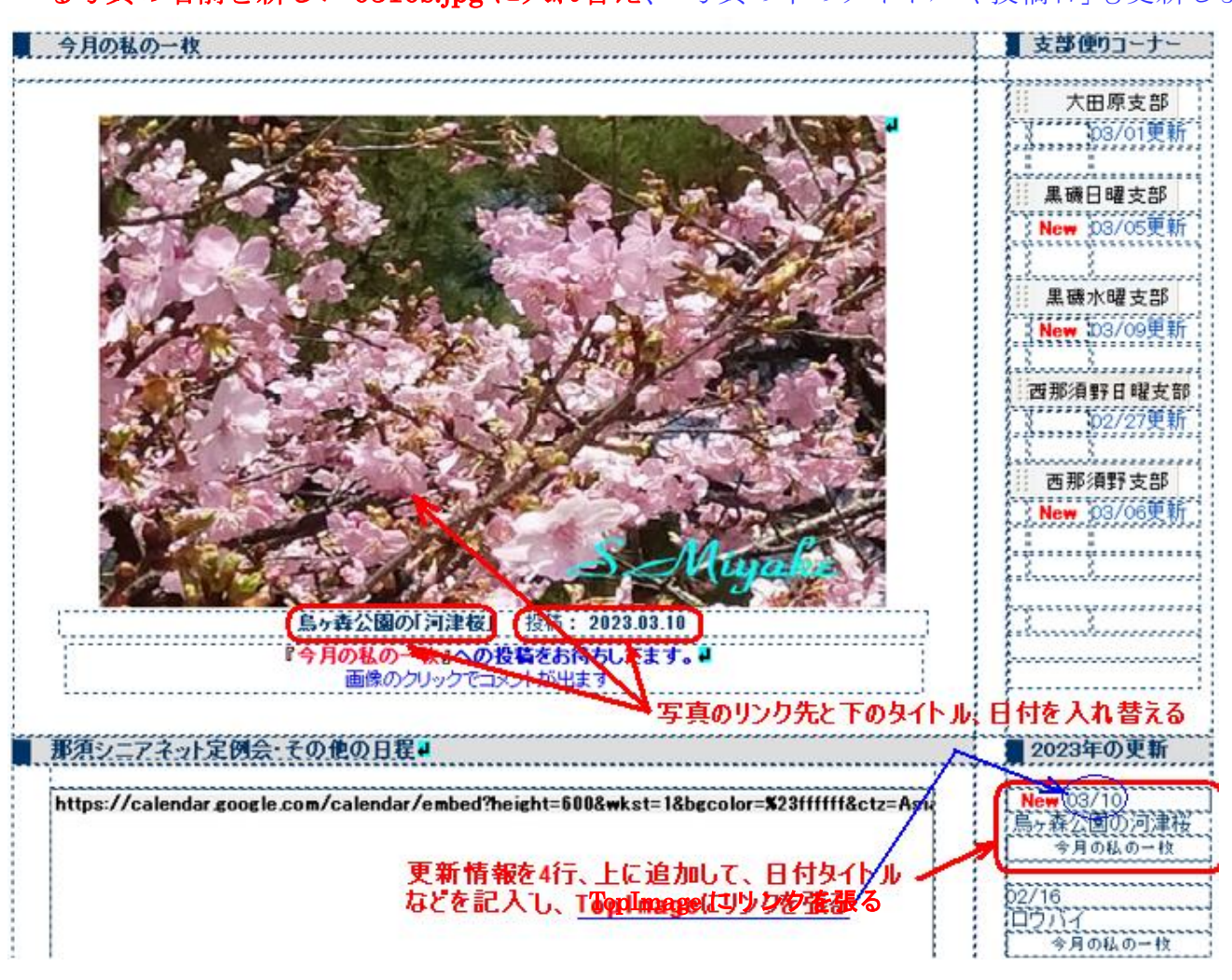

更に、左下の更新情報も行を4行追加して画面を参考にして新しく入力します。 そして「リンク」を、ソース画面でコピーし○○.htmlの日付だけ0310に変えます。 写真も前記0310.htmlにリンクさせた後に、上書き保存。

- 7)最後にトップページの「index.html」を開いて画面を確認する。 最終確認「写真が変わっており、拡大でもコメント入りの写真になっているか」 画面左フレームの「今月の1枚」→「入力した内容が表示されているか」 画面右下フレーム「2023年の更新」→「今月の1枚」→「リンクされているか」
- 8)変更したファイル、新しい画像のアップロードと main.html をアップロードして終了です。 変更または追加したファイルは、
  ①top\_image/2023/img/の写真 2 枚(ロールオーバーがある場合は 3 枚)、
  ②top\_image/2023/0310.html、
  ③top\_image/main.html をそれぞれアップロードする。 続いて④トップページの main.html をアップロードして終了です。